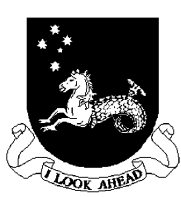

# **The Logic Circuit CAD Process**

# Introduction

This series of lectures looks at the CAD process using the tool set supplied by Altera. This tool set has its own particular way of implementing the design process, but is representative of tool sets by other vendors.

# **Design Environment**

• The diagram below show the flow of a design from the conception stage through to the design verification and programming.

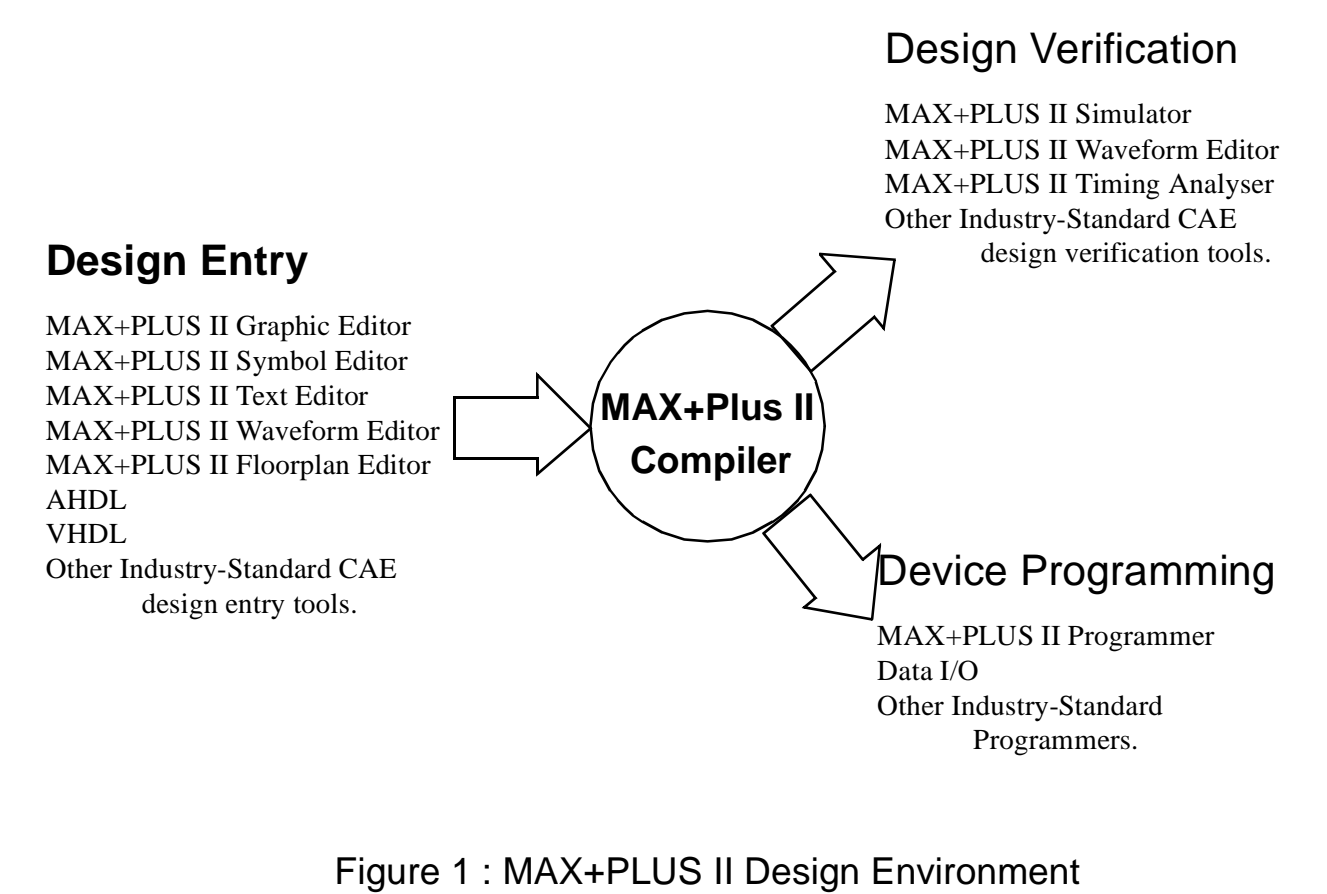

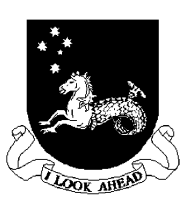

## **Design Flow**

- 1. Create a new design file or a hierarchy of multiple design files in any combination of the MAX+PLUS II design editors, i.e. Graphic, Text or Waveform editors.
- 2. Specify the top-level design file name as the project name.
- 3. Assign a device family for the project. You can either allow the Compiler to select a device for you or assign a specific device.
- 4. Open MAX+PLUS II compiler window and choose the **Start** button to compile the project. You can turn on the SNF extractor module to create a netlist file for timing simulation and timing analysis.
- 5. If project compiles successfully, you can optionally perform a simulation and timing analysis:
  - (i) To run a timing analysis, open the MAX+PLUS II Timing Analyser window, select an analysis mode, and choose the **Start** button.
  - (ii) To run a simulation, you must first create vector inputs in a Simulator Channel File (.scf) in the Waveform Editor or in a Vector File (.vec) in the Text Editor. Then open the MAX+PLUS II Simulator window and choose the Start button.
- 6. Open the MAX+PLUS II Programmer window and either insert a device into a programmer adapter on the Master Programming Unit (MPU) or connect the BitBlaster to a device that is mounted in-system.
- 7. Choose the **Program** button to program an EPROM, EEPROM or FLASH-based device, or choose the **Configure** button to configure an SRAM-based device.

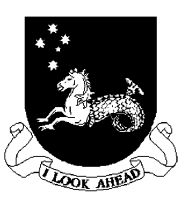

## Files in the Environment

• Three main sets of files in the design environment:

#### Design Files

A *design file* is either a graphic, text or waveform file created with the MAX+PLUS II Graphic, Text or Waveform Editor, or with another industry standard schematic or text editor or an EDIF or VHDL netlist writer.

Design files are processed by the compiler. The compiler can compile the following file types:

- Graphic Design Files (**.gdf**).
- Text Design Files (.tdf).
- Waveform Design Files (.wdf).
- VHDL Design Files (.vhd).
- OrCAD Schematic Files (.sch).
- EDIF Input Files (.edf)
- Xilinx Netlist Format Files (**.xnf**).
- Altera Design Files (**.adf**).
- State Machine Files (.smf)

## Ancillary Files

These are files that are associated with the MAX+PLUS II project but are not part of the project tree hierarchy. Most files of this type do not contain design logic. some are automatically generated by the design environment, others are user entered, e.g.

Assignment and configuration files (.acf), Symbol files (.sym), report files (.rpt), vector files (.vec).

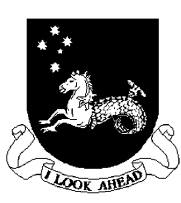

### **Projects**

- A *project* consists of all the files in a design hierarchy, including the ancillary files and the output files.
- Project name is the name of the top-level design file, without the file name extension. The user nominates the project file.
- Each project should be placed in a separate directory of the **\max2plus** directory.

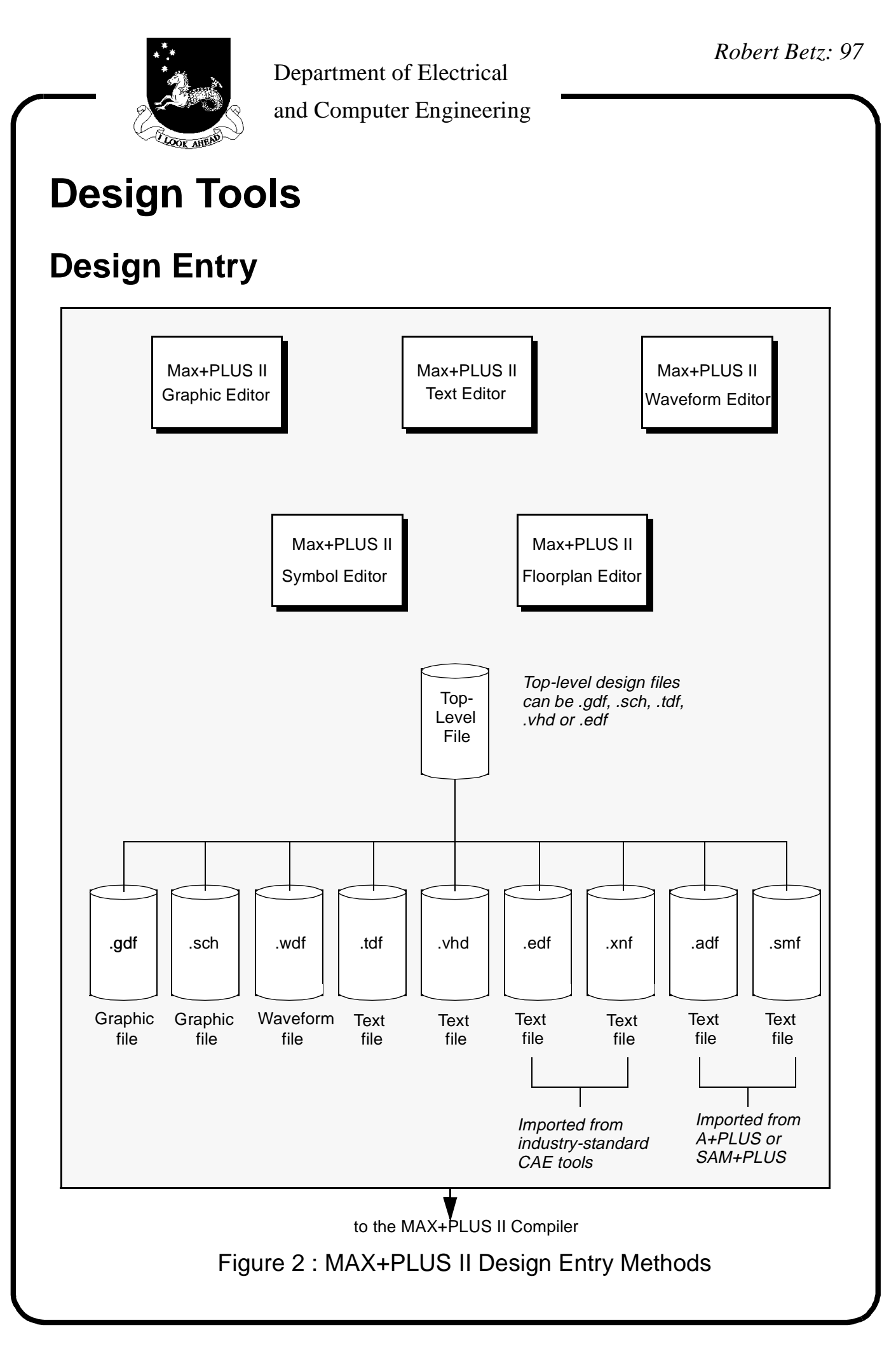

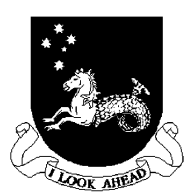

## MAX+PLUS II Graphic Editor

- Offers WYSIWYG graphic design environment.
- Allows schematic capture of a design.
- Supports primitive, megafunction and macrofunction libraries, including the Library of Parameterized Modules (LPM).
- Has a symbol generation capability to make building hierarchical designs simple.
- A Graphic Design File (**.gdf**) can include any combination of primitive and macrofunction symbols. Symbols can represent *any type* of design file.

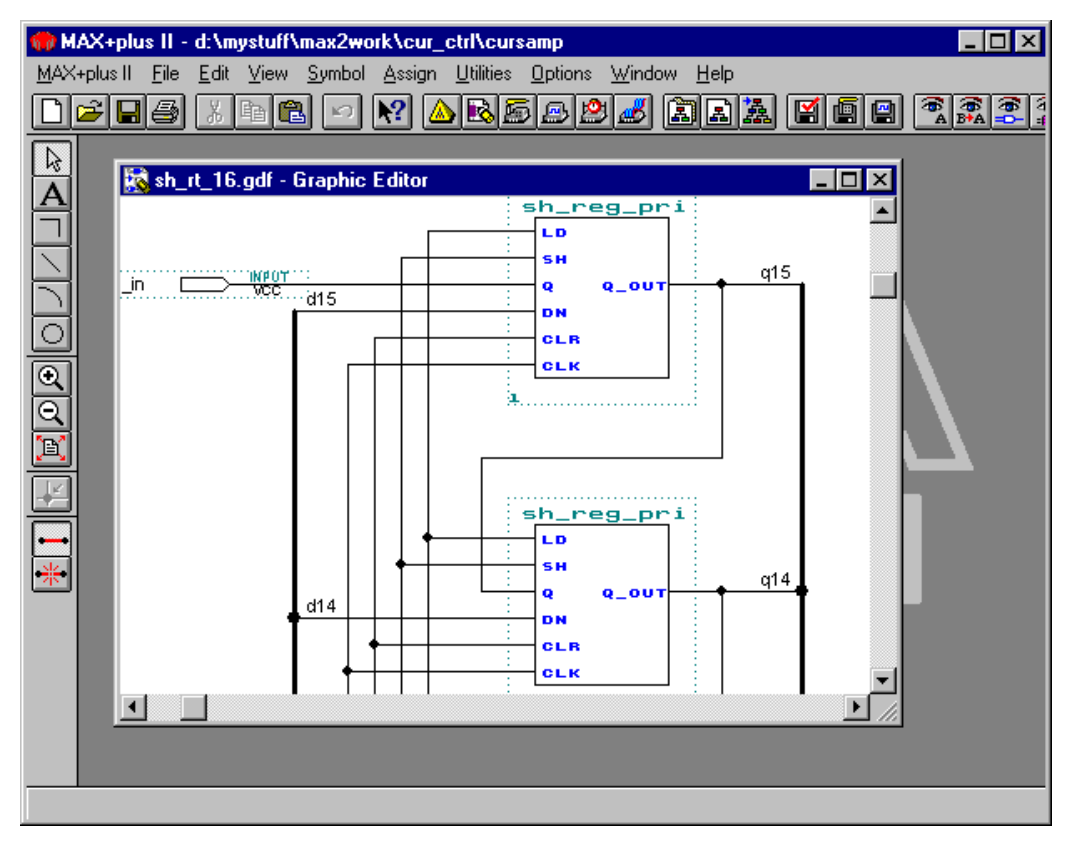

Figure 3 : Graphic Editor screen in the MAX+PLUS II Development Environment.

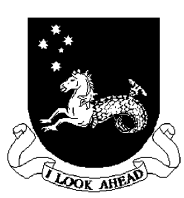

## MAX+PLUS II Symbol Editor

- Enables one to view, create, and edit a symbol that represents a logic circuit.
- Symbol files have the same name as the design file it represents, with the extension **.sym**. The **Create Default Symbol** command, available from the File menu of the Graphic, Text and Waveform Editors, creates a symbol from any design file.

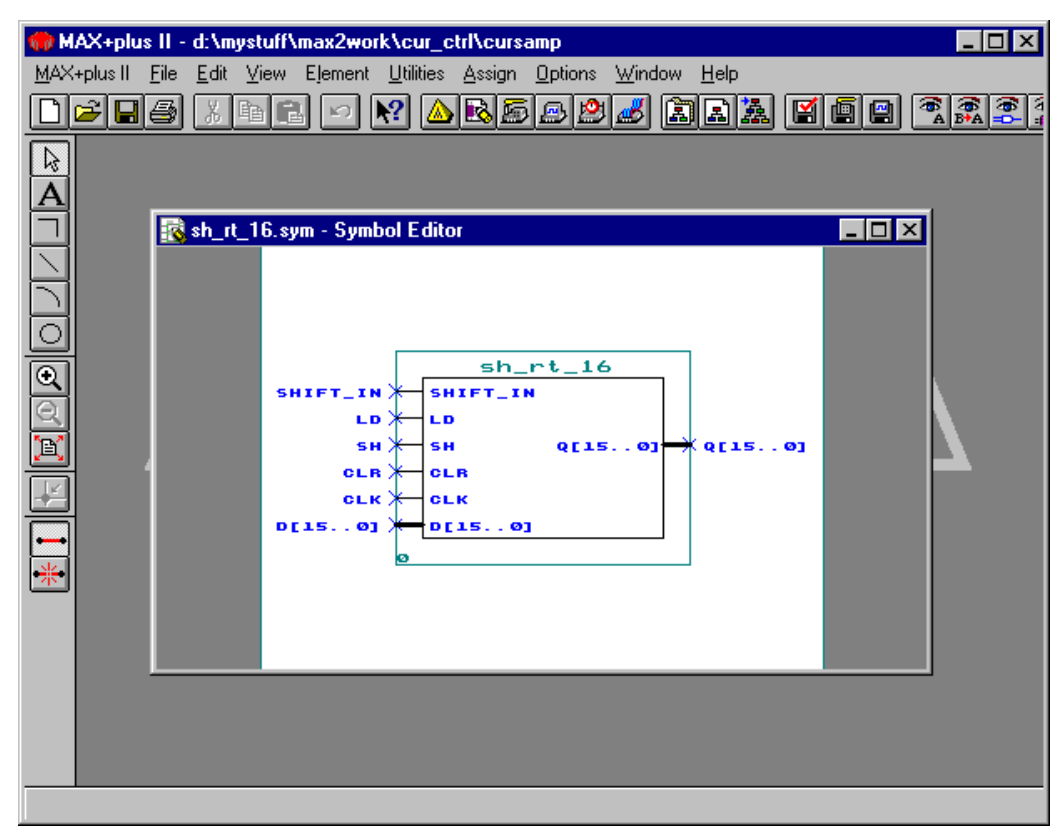

Figure 4 : Symbol Editor screen in the MAX+PLUS II Development Environment.

### MAX+PLUS II Text Editor

• A tool for entering Text Design Files in Altera Hardware Description Language (AHDL) (.tdf) or Very High Speed Integrated Circuit Hardware Description Language (VHDL) (.vhd).

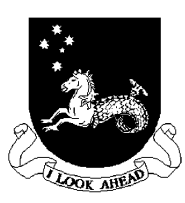

- Can also edit any ascii file as well.
- Offers feature that support the Altera design environment -e.g. syntax highlighting, automatic location of compilation errors, templates for AHDL and VHDL.
- Offers a link to the compiler or simulation.

| mt MAX+plus II - d:\mystuff\max2work\cur_ctrl\cursamp                                                                                        |
|----------------------------------------------------------------------------------------------------|
| <u>M</u> AX+plus II <u>F</u> ile <u>E</u> dit <u>T</u> emplates <u>A</u> ssign <u>U</u> tilities <u>O</u> ptions <u>W</u> indow <u>H</u> elp |
|                                                                                                    |
| sform.tdf - Text Editor                                                                                                    |
|                                                                                                    |
| Transformation controller                                                                                                    |
| ********                                                                                                    |
| TITLE "X'form controller";                                                                                                    |
| SUBDESIGN xform                                                                                                    |
| (                                                                                                    |
| sysclk : input;                                                                                                    |
| reset : input;                                                                                                    |
| clk_ph : input;                                                                                                    |
| clk_ph0 : input;                                                                                                    |
| clk_ph1 : input;                                                                                                    |
| clk_ph2 : input;                                                                                                    |
| multi_end : input;                                                                                                    |
|                                                                                                    |
| Line 1 Col 1 INS 4                                                                                                    |
|                                                                                                    |
|                                                                                                    |

Figure 5 : Text Editor screen in the MAX+PLUS II Development Environment

#### MAX+PLUS II Waveform Editor

- Serves two roles: a design entry tool, and as a tool for entering test vectors and viewing simulation results.
- Waveform Design Files (.wdf) can contain design logic for a specific project. These files offer an alternative to graphic or text entry for a design. One creates a design by specifying the input waveforms and the output waveforms. One can also generate state

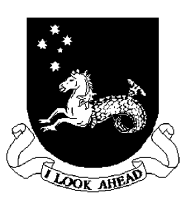

machines as well using this method.

• One can also create Simulator Channel Files (.scf) that contain input vectors for simulation and functional testing.

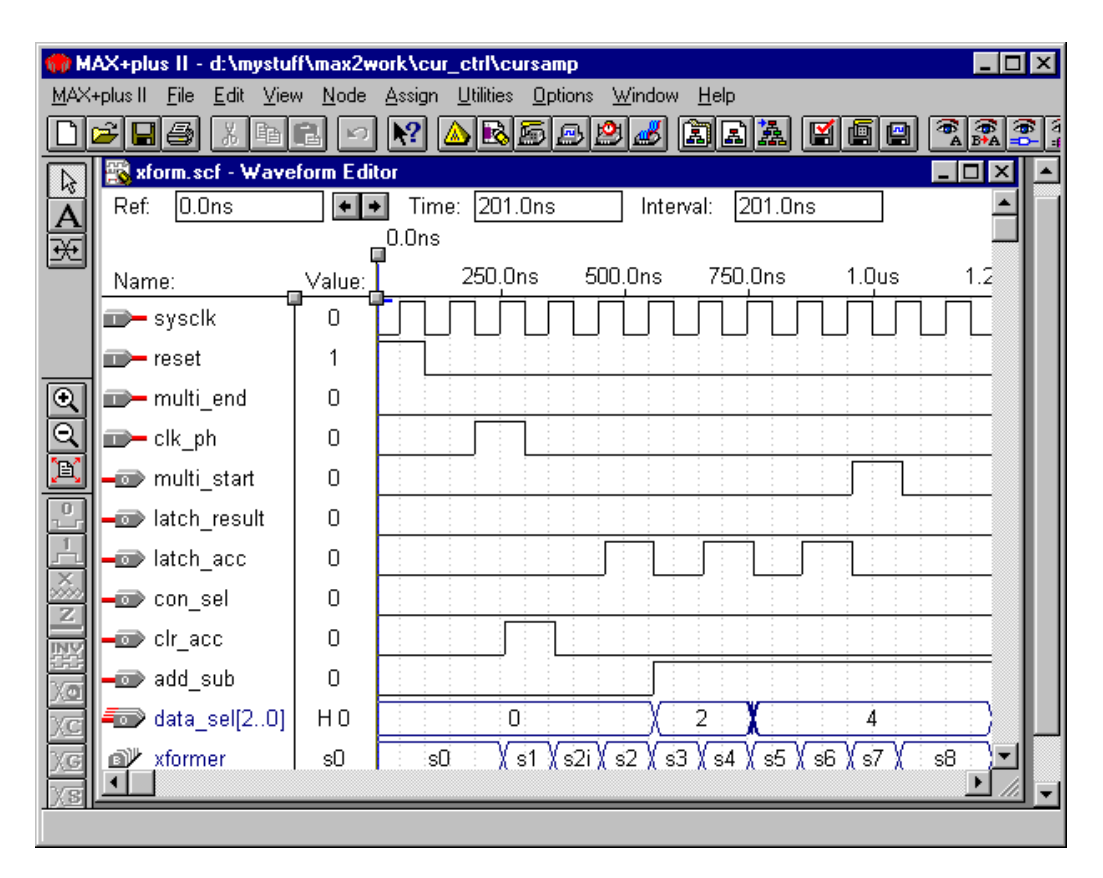

Figure 6 : Waveform Editor screen in the MAX+PLUS II Development Environment

### Floorplan Editor

- Allows physical resources to be assigned and to view Compiler partitioning and fitting results.
- Has two displays:
  - (a) The device view shows all pins on the device package and their function.
  - (b) The LAB view shows the interior of the device, including all Logic Array Blocks (LABs) and the individual logic cells within each LAB.

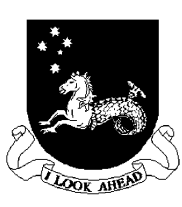

 Provides a list of unassigned node and pin names in your project, the handles to which can be dragged to an individual pin, logic cell, I/O cell, or embedded cell in the Device View or LAB view display. One can also drag and assigned pin or node to the list of unassigned nodes.

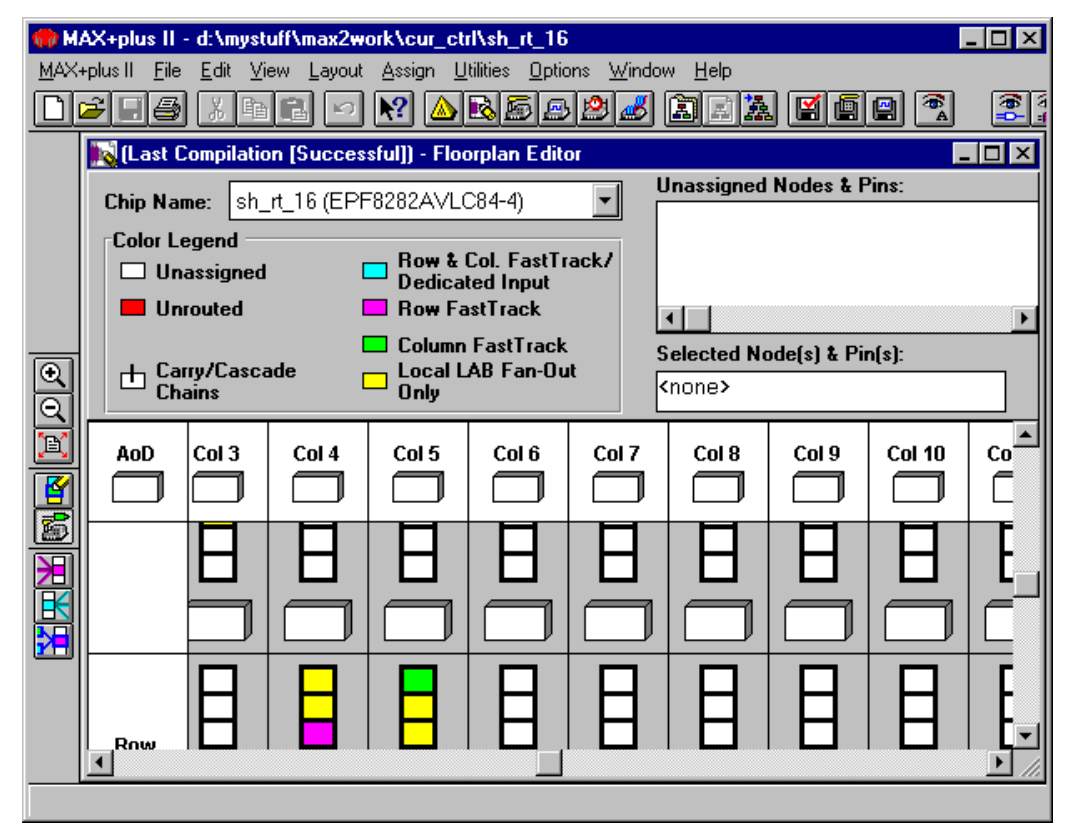

Figure 7 : Floorplan Editor screen in the MAX+PLUS II Development Environment

### Altera Hardware Description Language (AHDL)

- High level modular language that is completely integrated into the MAX+PLUS system.
- AHDL files can be created with a normal text editor or with the editor included in the MAX+PLUS II system. This has some advantages because of the tight connect of AHDL into the Altera development system.

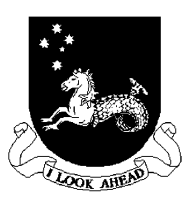

- AHDL consists of a variety of elements and behavioural statements that describe logic.
- AHDL is an ideal tool for describing functions such as state machines, truth tables, boolean equations, conditional logic, and group operations.
- One can use Library Parameterized Modules (LPM) functions to implement logic. LPMs provide gate, arithmetic, and storage components that implement combinational logic such as decoders, multiplexers, and adders, and sequential logic such as registers and counters.
- AHDL is ideal for state machine designs: one can assign state bits and state values, or let the compiler do the work for you. See Figure 8 overleaf

#### VHDL

- Very High Speed Integrated Circuit (VHSIC) Hardware Description Language is a high level, modular language that is completely integrated into the MAX+PLUS II system.
- VHDL is an industry standard hardware description language that describes inputs and outputs, behaviour, and function of circuits. Defined by IEEE Standard 1076-1987.
- VHDL files (.vhd) created by a standard text editor or by the integrated text editor.

## **Primitives, Megafunctions & Macrofunctions**

- Altera provides libraries of logic functions primitives, megafunctions, and old style (e.g. 74 series TTL) macrofunctions, including functions that are optimized for the architecture of a particular device family.
- All logic functions are copied to subdirectories of \maxplus2\maxlib and \maxplus2\max2vhdl directories.

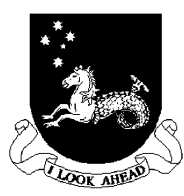

#### Department of Electrical

and Computer Engineering

MAX+plus II - d:\mystuff\max2work\cur\_ctrl\sh\_rt\_16 \_ 🗆 🗵 MAX+plus II File Edit Templates Assign Utilities Options Window Help ~ N <u>arse25 11 ar 16 6</u> 7.7 X B C I 📸 xform.tdf - Text Editor × SUBDESIGN xform ( sysclk : input; reset : input; clk\_ph : input; clk\_ph0 : input; clk\_ph1 : input; clk\_ph2 : input; multi\_end : input; data\_sel[2..0] : output; con\_sel : output; clr\_acc : output; latch\_acc : output; add\_sub : output; multi\_start : output; latch\_result : output; clr\_phclk/ : output; latch\_id0 : output; latch\_id1 : output; latch\_id2 : output; latch\_iq0 : output; latch\_iq1 : output; latch\_iq2 : output; ) variable xformer : machine of bits (q0, q1, q2, q3, q4, q5, q6, q7, q8, q9, q10 with states ( % Reset state % s0 = B"0000000000000000", Line Col INS 🔹

#### Figure 8 : Part of an AHDL program

#### **Primitives**

- Examples: buffer, flip-flop, latch, input/output, and logic primitives.
- These are the basic functional blocks used to design circuits.
- If a primitive is connected to a named bus then the compiler will

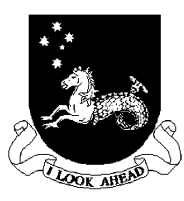

automatically expand the number of primitives to the number of bus lines saving space and design entry time.

### **Megafunctions**

- Complex or high level building blocks that can be used together with primitives and other mega and macrofunctions to create a logic design.
- LPMs are an example of a megafunction that is parameterized i.e. the user can set the size, behaviour and silicon implementation.
- Megafunctions can be used freely in GDFs and TDFs; non-parameterized megafunctions can be used in VHDL design files.
- The compiler automatically removes any unused gates and flipflops to ensure optimum design efficiency.

#### **Old Style Macrofunctions**

- Similar to megafunctions above
- Not inherently parameterized.
- Altera recommends using LPMs instead scalable and use the silicon more efficiently.

## **Project Hierarchy**

- Allows the display of the design hierarchy where the lower level files are represented as branches.
- This display makes it easy to move between the different files that make up a design. Also shows the relationship between all the different sections of a design.

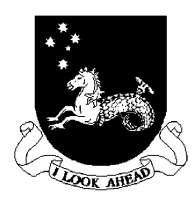

### Department of Electrical

and Computer Engineering

| 🍘 M                                                      | AX+plu:  | s II - d:\my                     | stuff\ | nax2work            | \cur_ctr        | l\multi16      |              |                                                                                                    |                                                                                                    | _ 🗆 🗵   |
|----------------------------------------------------------|----------|----------------------------------|--------|---------------------|-----------------|----------------|--------------|----------------------------------------------------------------------------------------------------|----------------------------------------------------------------------------------------------------|---------|
| MAX                                                      | +plus II | <u>F</u> ile <u>V</u> iew        | Assig  | n <u>U</u> tilities | <u>O</u> ptions | <u>W</u> indow | <u>H</u> elp |                                                                                                    |                                                                                                    |         |
|                                                          | 28       | <b>8</b> X                       | e C    | . 🖻                 | ? 🔺             | 851            | 3 🖄 🧖        | <mark>5 A R A</mark>                                                                                                    |                                                                                                    |         |
|                                                          | +plus II | File View<br>Franchy Dis<br>ti16 |        | n Utilities<br>} ⊨  | _add_           | sub:1          |              | D) → addcor<br>→ altshi<br>→ altshi<br>→ altshi<br>→ altshi<br>→ sh_reg_pr<br>→ sh_reg_pr<br>→ sh_reg_pr<br>→ sh_reg_pr<br>→ sh_reg_pr<br>→ sh_reg_pr<br>→ sh_reg_pr | re:adder<br>tdf<br>tdf<br>ft:result_<br>ft:carry_e<br>ft:oflow_e<br>ft:oflow_e<br>ft:3<br>gdf<br>i:3<br>gdf<br>i:2<br>gdf<br>i:17<br>gdf<br>i:18<br>gdf<br>i:19<br>gdf<br>i:20<br>gdf<br>i:20<br>gdf | ext_:   |
|                                                          |          |                                  |        |                     |                 |                |              | →sh_reg_pr                                                                                                    | •i:28 •<br>gdf                                                                                                    | ▼<br>// |
| Changes the project name to the name of the current file |          |                                  |        |                     |                 |                |              |                                                                                                    |                                                                                                    |         |

Figure 9 : Hierarchical display of a logic design

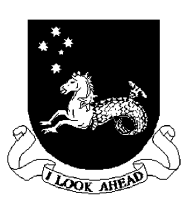

# **Project Processing**

• Compiles a project to produce simulation, timing and programming files. See Figure 11 for a view of the compiler window.

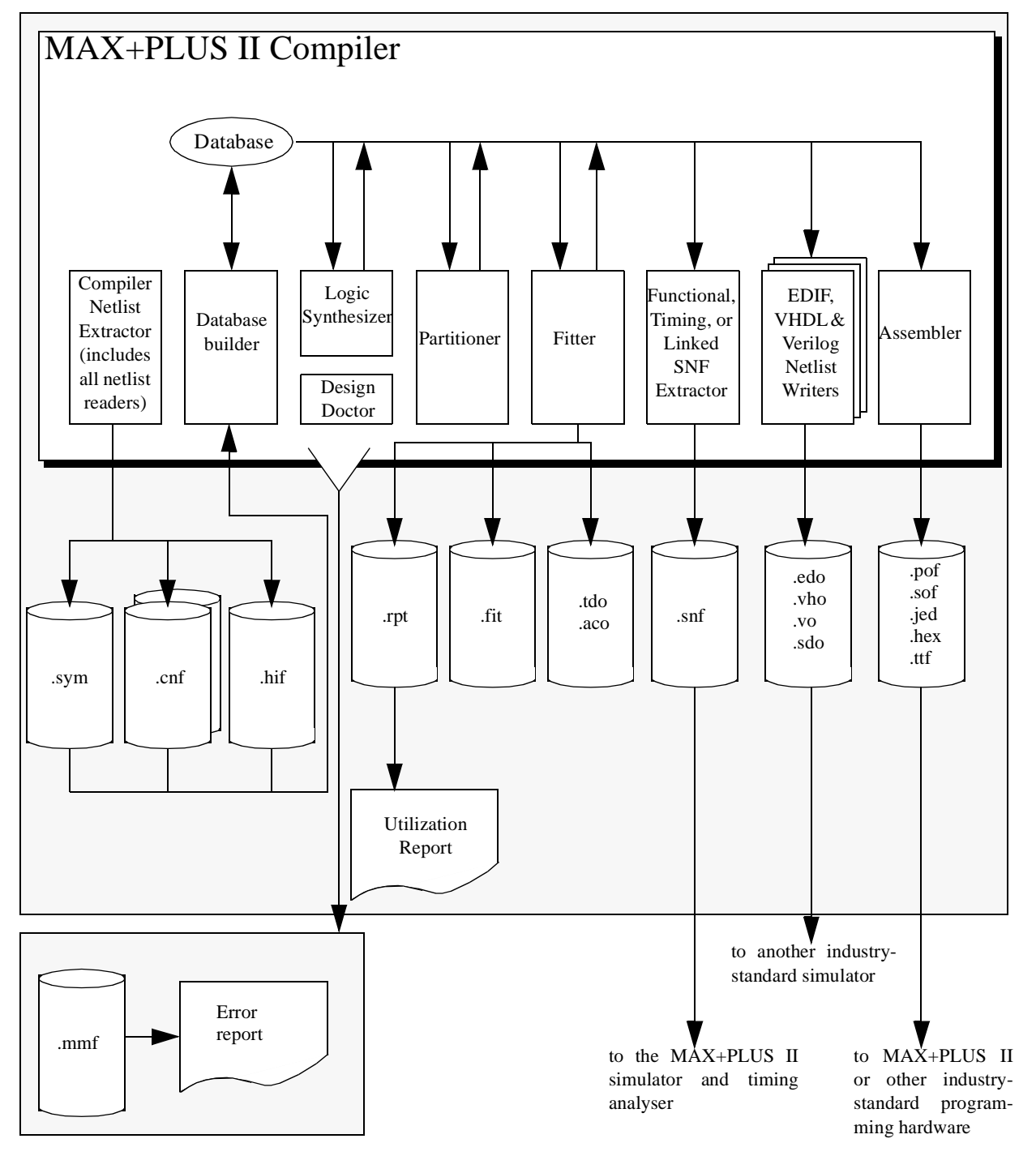

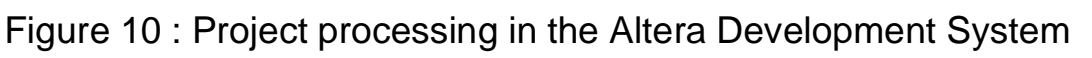

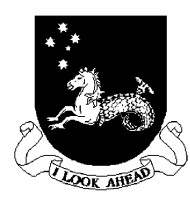

#### Department of Electrical

and Computer Engineering

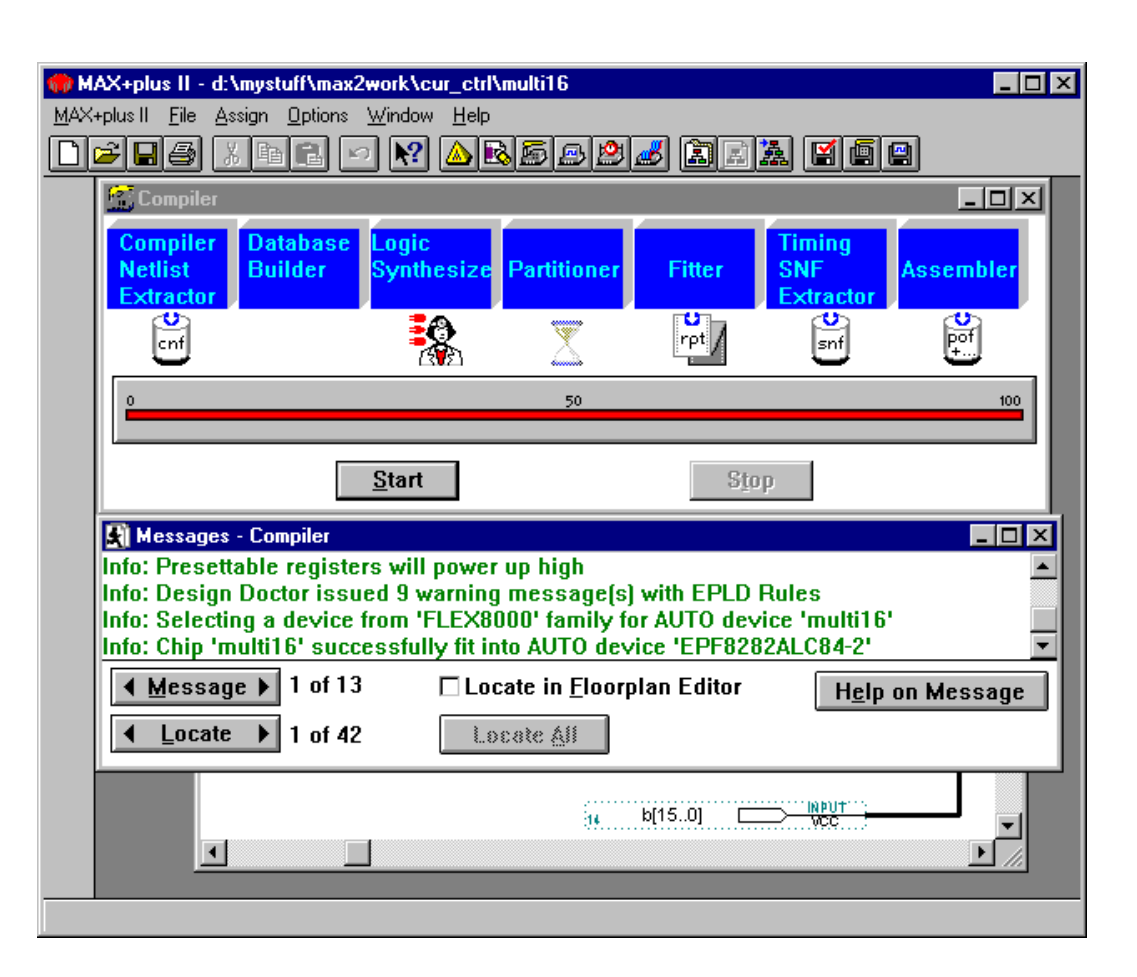

Figure 11 : Compiler screen after compilation.

• Compiler can accept a number of different file type inputs: .gdf, .tdf, .wdf, .vhd, .edf, .sch, .xnf, .adf, .smf etc.

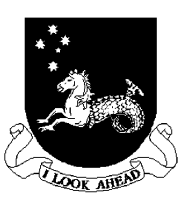

## **Compilation Process**

#### Compiler Netlist Extractor

- Converts each design file in the project into one or more binary Compiler Netlist Files (.cnf).
- Creates a Hierarchy Interconnect File (**.hif**) that documents the hierarchical connections between the project files (necessary for the Hierarchy Display).
- Generates the Node Database File (.ndb) that contains project node names for the resource database.
- Has built in filters that convert EDIF, VHDL and XNF files into Altera's MAX+PLUS II format.

#### Database Builder

- Uses the HIF file to link the CNFs that describe the project.
- Based on the HIF the Database Builder copies each CNF into a single, fully flattened project database. This database preserves the electrical connectivity of the project.
- As database is built the Database Builder checks for logical completeness and consistency of the project.
- Each success module in the compiler processes and updates the database formed during this stage.

### Logic Synthesizer

- Applies a number of algorithms that reduce resource usage and remove redundant logic to ensure that the logic cell structure is used as efficiently as possible for the architecture of the target device family.
- Also applies logic synthesis techniques to help implement userspecified timing and other implementation requirements.

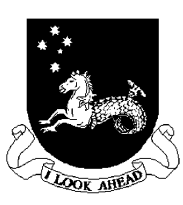

#### Partitioner

- If a design does not fit into a single device the partitioner divides the database updated by the logic synthesizer into multiple devices of the same type, attempting to use the smallest number of devices.
- Can be fully automatic, partially user controlled, or fully user controlled.

#### Fitter

- Using the database updated by the partitioner, the fitter matches the requirements of the project with the known resources of one or more devices.
- Assigns each logic function to the best logic cell location and selects appropriate interconnection paths and pin assignments in an attempt to match your resource assignments i.e., the pin, logic cell, I/O cell, embedded cell, chip, clique, device, timing, and connected pin assignments in the project's assignment and configuration file (**.acf**) with the available resources.
- If a fit cannot be found a warning is issued and gives one the option to terminate the compilation, or to ignore some or all of ones assignments.
- A report file (**.rpt**) is generated regardless of whether a fit is found or not. Documents fitting information on project partitioning, input and output pin names, project timing, unused resources for each device in the project.
- A Fit File (.fit) documents resource and device assignments for the entire project, as well as routing information. This can be viewed with the floorplan editor regardless of whether a fit was achieved or not.

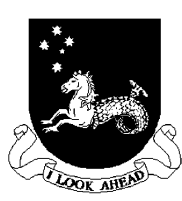

#### Functional SNF Extractor

- Creates a functional Simulator Netlist File (**.snf**) required for functional simulation.
- Creates this file before it synthesizes the project, therefore it contains all nodes present in the original design files.

#### **Timing SNF Extractor**

- Creates a Timing Netlist File (**.snf**) which contains the timing data for the fully optimized project.
- Used for timing simulation and timing analysis.
- Optionally one can instruct the compiler to generate an optimized SNF containing dynamic models that represent types of combinational logic can save you time during simulation and timing analysis.

#### Linked SNF Extractor

- Creates a SNF for a multi-project board level type simulation.
- Can have different devices in the projects.

### EDIF, Verilog and VHDL Netlist Writers

• Produces output files that contain functional and operational timing information that allows various industry standard simulators to be used.

#### Assembler

- Converts the Fitters logic cell, pin, and device assignments into a programming image for the device(s) in the format of one or more binary Programming Object Files (.pof) or SRAM Object Files (.sof) for some devices.
- Can also generate JEDEC (.jed), tabular text files (.ttf) and hexa-

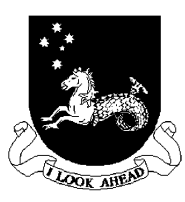

decimal (Intel-format) files (**.hex**). These are then processed by the MAX+PLUS II programmer and Altera programming hardware, or another industry standard programmer to produce working devices.

#### Design Doctor Utility

- Checks each design file for logic that may cause system level reliability problems.
- One can choose one of three predefined sets of design rules with different levels of design rule checking, or create a custom set of design rules.

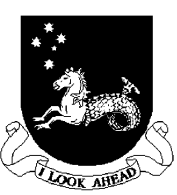

and Computer Engineering

## **Error Detection and Location**

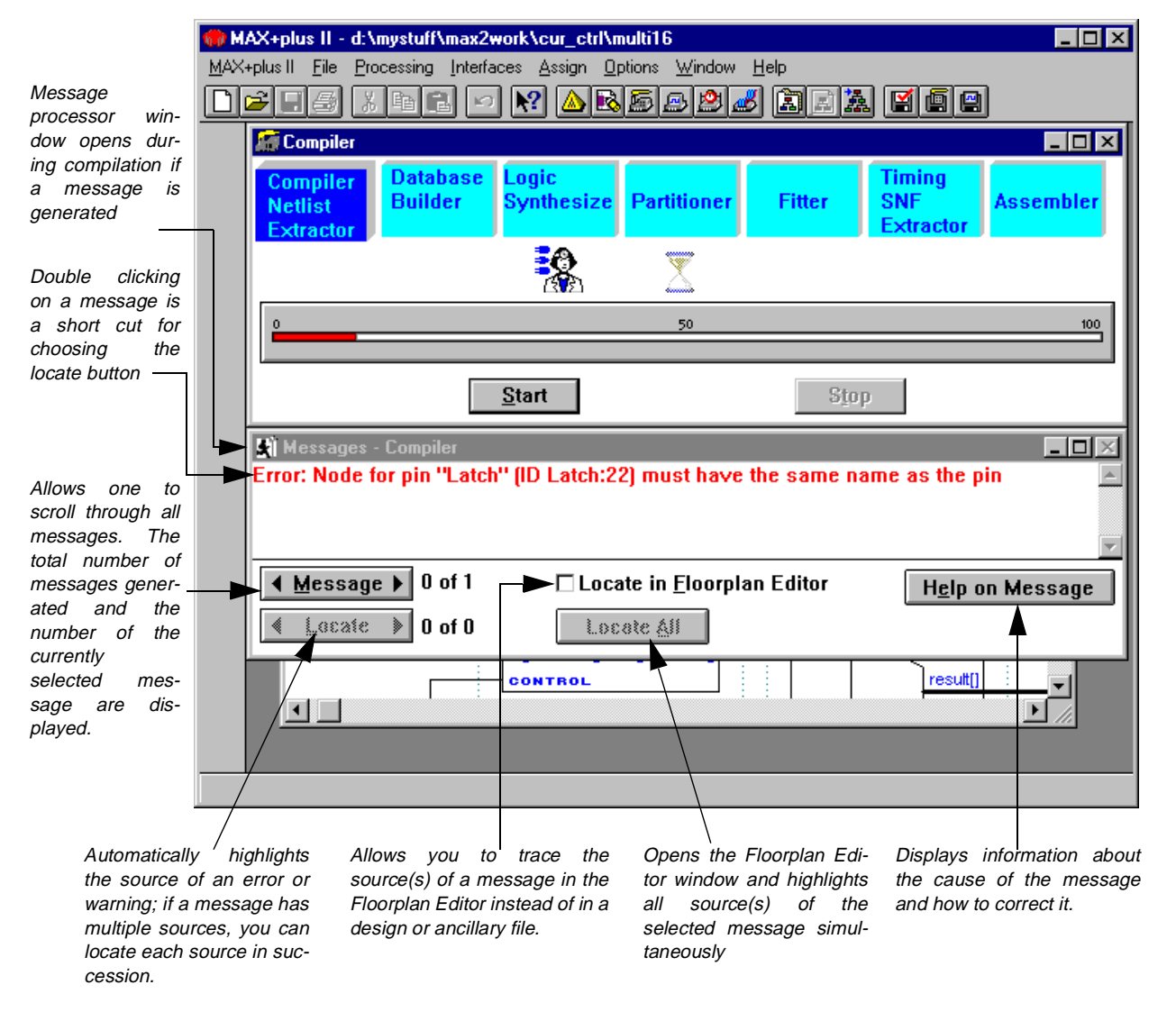

• If a message is caused by a problem in multiple locations, the message processor allows you to find each location.

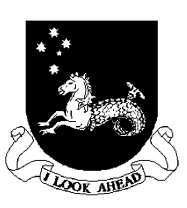

# **Project Verification**

• Three applications are provided in the MAX+PLUS II system to help testing and location of errors: Simulator, Timing Analyser, and the Waveform Editor.

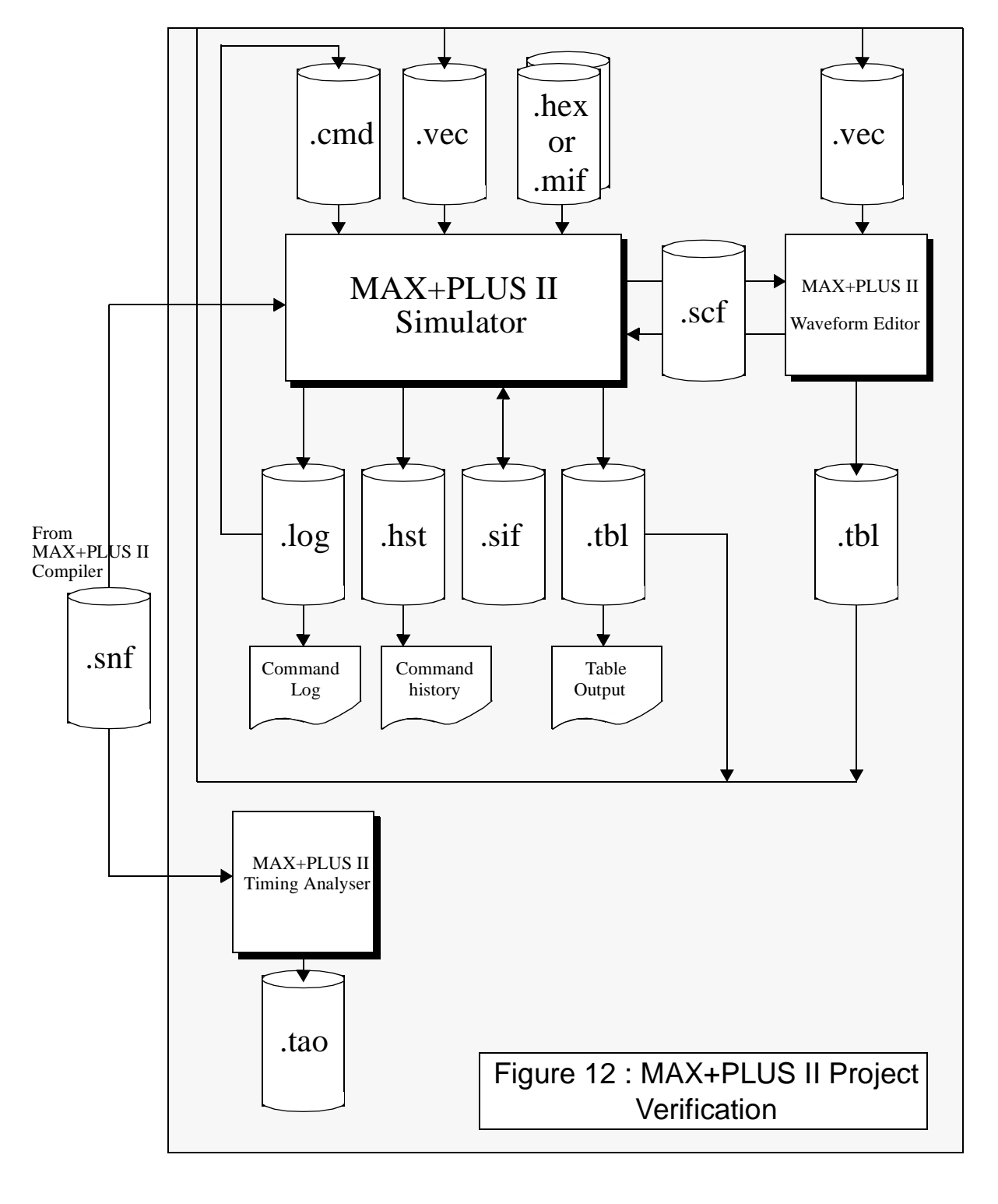

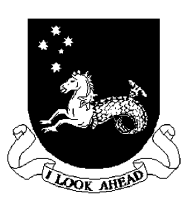

## Simulator

- Tests the logical operation and internal timing of a project, allowing one to model a circuit design before it is programmed into a device.
- To run a simulation one must firstly compile a project to generate a Simulator Netlist File (.snf) for functional, timing, or linked multi-project simulation. This file is loaded automatically when one opens the simulator with a particular project.
- Simulator uses a graphical waveform simulator channel file (.scf) or an ascii vector file (.vec) as the source of input vectors.

#### **Functional Simulation**

- The functional SNF is generated before it synthesizes the project. Therefore the file contains all the nodes in the project.
- During functional simulation the simulator ignores all propagation delays.

#### Timing Simulation

- When a timing SNF is generated it is generated after the project has been fully synthesized and optimized. Does not contain the nodes eliminated by the logic synthesis process.
- The timing files contain information from the Device Model Files (.dmf) which are for a target device nominated.
- Timing simulation can be accelerated by instructing the compiler to generate optimized SNF containing dynamic models that represent various types of combinational logic.
- The simulator can handle multi-project simulation by combining the SNFs for the multiple projects.
- Simulator can look for glitches and oscillations, register setup and hold time violations, setup break points on certain conditions. See Figure 13.

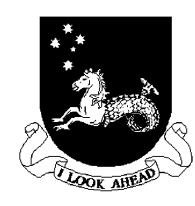

| cally.                                                                                                    | Timing ANF generated during<br>compilation is loaded automati-<br>cally.                                                                                                    | When the simulator is first opened<br>the same name as the project is i                                                                                                    | d the SCF or vector file with<br>oaded automatically                                 |
|----------------------------------------------------------------------------------------------------|----------------------------------------------------------------------------------------------------|----------------------------------------------------------------------------------------------------|--------------------------------------------------------------------------------------|
| MAX+plus II - d.Xmystuff/max2work/ccur_ctd/tmulti16  MAX+plus II = le Assign _ Dptions _ Initialize _ Window _ Help  Simulator: Timing Simulation Simulation Input: multi16.scf Simulation Time: 0.0ns Start Time: 0.0ns Use Device Oscillation Start Pause Stop Open SCF  Progress bar | MAX+plus II - d:\mystuff\max2work\cur<br>MAX+plus II File Assign Options Initialize W<br>Simulator: Timing Simulation<br>Simulation Input: multi16.s<br>Simulation Time: 0.0ns<br>Start Time: 0.0ns<br>Use Device<br>Setup/Hold<br>Check Outputs | ctrl\multi16   indow   Help   indow   Help   indow   indow   in | Thow elapsed simulation<br>me<br>ows the end time of the<br>rrent SCF or vector file |

#### Figure 13 : Simulator screen for the MAX+PLUS II Development System

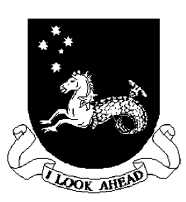

## **Waveform Editor**

- Used for entering input vectors and for viewing simulation results.
- When used to generate input vectors the default set of nodes and groups using the Simulator Netlist File (**.snf**).
- One can import a vector file (**.vec**) and generate a graphical display of its content.
- See Figure 6 for an example of the waveform editor display.

## **Timing Analyser**

- Used to analyse the timing performance of a project after it has been optimized by the Compiler.
- One can trace all signal paths in the project, determining critical speed paths and paths that limit the project's performance.
- Generates three types of analyses:
  - (a) The *Delay Matrix* shows the shortest and longest propagation delay paths between multiple source and destination nodes in a project
  - (b) The *Setup/Hold Matrix* shows the minimum required setup and hold times from input pins to the D, Clock, Latch Enable, address, and Write Enable inputs to flipflops, latches, and asynchronous RAM.
  - (c) The Register Performance Display shows the results of a registered performance analysis, including a user-defined number performance-limiting delays, minimum Clock period, and maximum circuit frequency.
- See Figure 14 for a sample screen of the timing analyser.

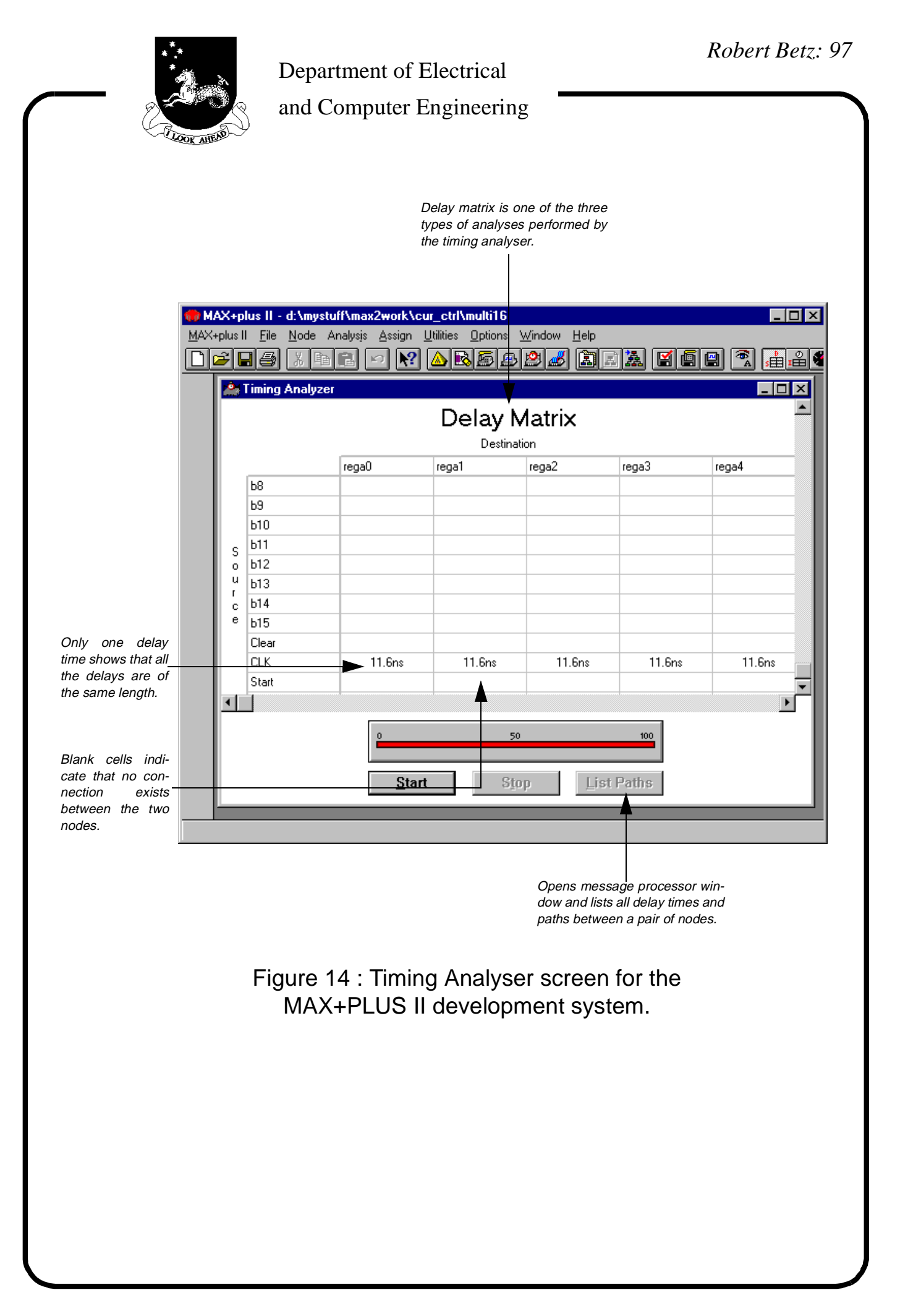

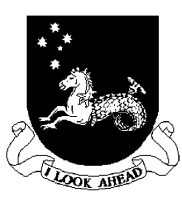

# **Device Programming**

- All hardware and software required for programming an verifying Altera devices is provided by Altera.
- Several modes of programming available:
  - (a) Altera Master Programming Unit can also allow functional testing of the programmed part using the vector files used for the software simulation.
  - (b) FLEX download cable can connect any configuration EPROM programming adapter, which is installed on the MPU, to a single target FLEX 8000 or FLEX 10K device in a prototype system.
  - (c) BitBlaster serial download is a hardware interface to a standard RS-232 port that provides programming or configuration data to devices mounted on system boards.
- The MAX+PLUS II programmer accepts the following file formats:
  - (a) A Programmer Object File (**.pof**) to program Altera Classic, MAX 5000, MAX 7000, and MAX 9000 devices, as well as the Configuration EPROMs used to configure the FLEX 8000 and 10K devices.
  - (b) An SRAM Object File (**.sof**) to configure Altera FLEX 8000 or FLEX 10K devices.
  - (c) A JEDEC File (**.jed**) to program Altera Classic devices, EPM5016 and EPM5032 devices from the MAX 5000 family, and FLASHlogic devices. (Configuration information for FLASHlogic devices is also stored in JEDEC Files).
  - (d) A JTAG Chain File (**.jcf**) describes the order in which POFs, SOFs, and JEDEC Files for multiple devices are to be programmed or configured in a chain of multiple devices that are connected by JTAG circuitry.
- See Figure 15 for details of the programming environment.

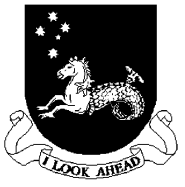

#### Department of Electrical

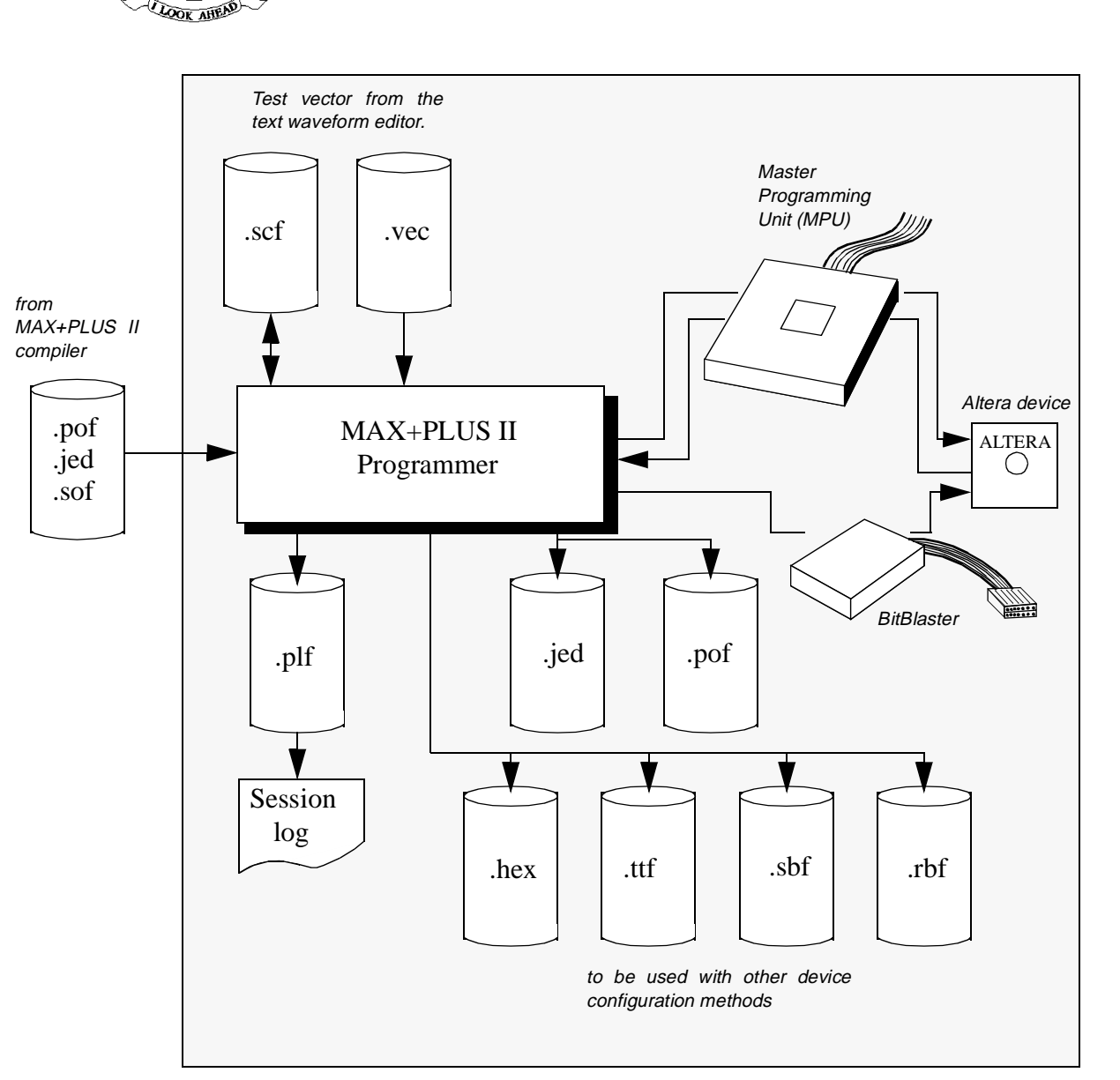

Figure 15 : MAX+PLUS II Device Programming environ-

- The Classic, 5000, 7000 and 9000 devices are programmed by the Master Programming Unit. To erase the devices an EPROM eraser is used.
- The Flex 8000 and 10K devices use external memory to load their configuration at power-up. The configuration information is loaded into internal RAM cells in the device that specify the routing information.

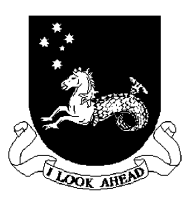

## Flex 8000 Configuration

- Flex 8000 (and 10K) use SRAM cells for the storage of configuration information.
- SRAM is loaded each time the circuit powers up.
- After the configuration is loaded the device resets its registers, enables its I/O pins and begins operation.
- The configuration mode and reset mode is known as *command mode*.
- Devices can be reconfigured during operation by forcing the chip back into *command mode* from *user mode* using a dedicated pin.

#### **Configuration Modes**

- 1. Active mode: at system power-up the device supplies the requires signals to carry out the power-up operation.
- 2. Passive mode: the device acts as a slave to some other device at power-up.

#### **Configuration Schemes**

| Configuration                 | Acronym | Data Source                   |
|-------------------------------|---------|-------------------------------|
| Active serial                 | AS      | Altera Configuration<br>EPROM |
| Active parallel up            | APU     | Parallel EPROM                |
| Active parallel down          | APD     | Parallel EPROM                |
| Passive serial                | PS      | Serial data path              |
| Passive parallel synchronous  | PPS     | Intelligent host              |
| Passive parallel asynchronous | PPA     | Intelligent host              |

**Table 1: Configuration Schemes** 

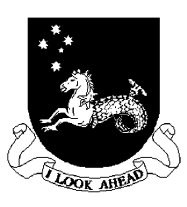

- Each Flex 8000 device has a different size requirement for its configuration data, based on the number of SRAM cells in the device (from 5K bytes for the smallest to 31K bytes for the largest).
- In the serial modes the configuration is moved into the device serially. Altera make special serial EPROMs for this purpose.
- In the parallel modes the data is transferred to the device in parallel and then serialized internally via a shift register.